|                                                                            |                                                                                                    | CHAI          | NGE D           | ELIVERY             | ADDRES              | SS         |  |
|----------------------------------------------------------------------------|----------------------------------------------------------------------------------------------------|---------------|-----------------|---------------------|---------------------|------------|--|
| In S                                                                       | RM. you are able t                                                                                                    | to change voi | ır default deli | ivery address or th | e address for a sin | ogle cart. |  |
|                                                                            |                                                                                                    | to enange you |                 |                     |                     |            |  |
|                                                                            |                                                                                                    |               |                 | DTC                 |                     |            |  |
|                                                                            | In "Go Shopping" click the Change User Settings tob                                                                                                    |               |                 |                     |                     |            |  |
| 1.<br>ว                                                                    |                                                                                                    |               |                 |                     |                     |            |  |
| 2.                                                                         | <ol> <li>Click the Edit button.</li> <li>In the Attribute dropdown menu, select Storage Location.</li> <li>Attribute: Storage Location<sup>*</sup></li> </ol>                                                                                   |               |                 |                     |                     |            |  |
| 3.                                                                         |                                                                                                    |               |                 |                     |                     |            |  |
|                                                                            | la tha La cial Costan                                                                                                    |               |                 |                     | 0                   |            |  |
| 4.                                                                         | 4. In the Logical System dropdown menu, select R3 Backend.                                                                                                    |               |                 |                     |                     |            |  |
|                                                                            | Logical system: R3 Backend*                                                                                                    |               |                 |                     |                     |            |  |
| 5.                                                                         | 5. Under the <b>Standard</b> column, click the radio button of the preferred location.                                                                                                    |               |                 |                     |                     |            |  |
| Ex                                                                         | ample:                                                                                                    | _             |                 |                     |                     |            |  |
|                                                                            |                                                                                                    |               | 0002            | One Baylor Plaza    | PDSCLNT400          | 0011       |  |
| 6.                                                                         | Click the <b>Save</b> but                                                                                                    | ton.          |                 |                     |                     |            |  |
| Y 🇙                                                                        | Your default delivery address is now changed for <b>all</b> future shopping carts you create.                                                                                                    |               |                 |                     |                     |            |  |
| - F                                                                        | - Please note that this setting is only to be used if all of your orders always go to the same place. If you only need                                                                                                    |               |                 |                     |                     |            |  |
| to change the location for <b>one</b> cart, follow the instructions below. |                                                                                                    |               |                 |                     |                     |            |  |
|                                                                            |                                                                                                    |               |                 |                     |                     |            |  |
| Cł                                                                         | HANGE DELIVERY LC                                                                                                    | DCATION FOR S | SINGLE CART     |                     |                     |            |  |
| 1.                                                                         | 1. Click the Shop - Full Functionality tab.                                                                                                    |               |                 |                     |                     |            |  |
| 2.                                                                         | Click the Set Values                                                                                                    | hyperlink.    |                 |                     |                     |            |  |
| 3.                                                                         | <ol> <li>The Change Default Settings window will display. The only mandatory field you must fill in is the Unloading Point, but the other values can be changed if needed.</li> </ol>                                                           |               |                 |                     |                     |            |  |
|                                                                            | <ul> <li>In Unloading Point, you will type in the room number where the goods/services are to be delivered,<br/>as well as a contact phone number. Please note the Storage Location text box already contains the<br/>building name.</li> </ul> |               |                 |                     |                     |            |  |
| 4.                                                                         | Click the OK buttor                                                                                                    | n.            |                 |                     |                     |            |  |
|                                                                            |                                                                                                    |               |                 |                     |                     |            |  |
| $\mathbf{\mathbf{V}}$                                                      |                                                                                                    |               |                 |                     |                     |            |  |